CQUniversity CQUniversity Mail Help

### Getting Started with CQUniversity Calendar Basics for CQUniversity Students

| How to access your Calendar | p. 1 | Calendar View       | p. 2 |
|-----------------------------|------|---------------------|------|
| Create a New Event          | p. 2 | Recurring Meeting   | р. З |
| Set a Reminder              | р. З | Print your Calendar | p. 4 |

The online **Calendar** in CQUniversity Mail enables students to schedule study sessions and events with other students and their friends. Below is some information to help students start using their online **Calendar**.

### How to find your online Calendar?

Students can access their online Calendar from the "My Calendar" application in the My.CQU Portal.

- 1. Log into the My.CQU Portal <u>http://my.cqu.edu.au</u>.
- Students should see a box within My.CQU that shows their personal online calendar. This is called the "My Calendar" application (pictured right).
- 3. To open the full version of your Calendar, click the "Launch Calendar" icon.

Further information about using the "My Calendar" application is <u>available online</u>.

4. A new window will open displaying your CQUniversity Calendar (example pictured below).

*Note:* Students can also access their Inbox and Online Docs by clicking on the "**Mail**" and "**Documents**" options in the top-left corner of the Calendar window.

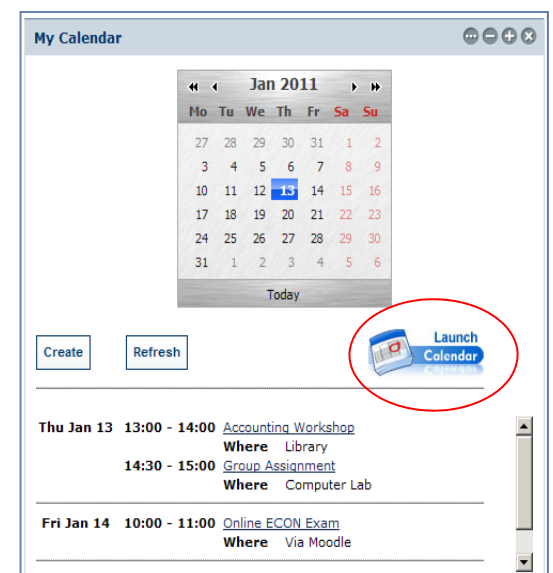

| Mail Calendar Documents    |                           |                                         |          |          |                          | s0056147@test.cqum            | ail.com   <u>Settings</u> v   <u>Help</u>   <u>Sign ou</u> |
|----------------------------|---------------------------|-----------------------------------------|----------|----------|--------------------------|-------------------------------|------------------------------------------------------------|
|                            | S                         | Search my calendars Show search options |          |          |                          |                               |                                                            |
| niversity                  |                           |                                         |          |          |                          |                               |                                                            |
| Create event Quick add     | Today 🔹 🕨 Jan 9 - 15 2011 |                                         |          |          |                          | Print <u>Refresh</u> Day      | Week Month 4 Days Agenda                                   |
| January 2011               | Sun 1/9                   | Mon 1/10                                | Tue 1/11 | Wed 1/12 | Thu 1/13                 | Fri 1/14                      | Sat 1/15                                                   |
| SMTWTFS                    | 0117-40                   | test google apps                        |          |          |                          |                               |                                                            |
| 26 27 28 29 30 31 <b>1</b> | 5am                       |                                         |          |          |                          |                               |                                                            |
| 2 3 4 5 6 7 8              |                           |                                         |          |          |                          |                               |                                                            |
| 16 17 18 19 20 21 22       | 6am                       |                                         |          |          |                          |                               |                                                            |
| 23 24 25 26 27 28 29       |                           |                                         |          |          |                          |                               |                                                            |
| 30 31 1 2 3 4 5            | 7am                       |                                         |          |          |                          |                               |                                                            |
| My calendars 📃             |                           |                                         |          |          |                          |                               |                                                            |
| s0056147@test.cquma 🔽      | sam                       |                                         |          |          |                          |                               |                                                            |
| Tasks 🔽                    | 9am                       |                                         |          |          |                          |                               |                                                            |
| Add Settings               |                           |                                         |          |          |                          |                               |                                                            |
| Other calendars            | 10am                      |                                         |          |          |                          | 10 - 11 10 - 11               |                                                            |
| Add a coworker's calendar  |                           |                                         |          |          |                          | New Event Online ECON<br>Exam |                                                            |
| Australia                  | 11am                      |                                         |          |          |                          |                               |                                                            |
| Australian Holidays        |                           |                                         |          |          |                          |                               |                                                            |
| Line -   Annual            | 12pm                      |                                         |          |          |                          |                               |                                                            |
|                            | 1pm                       |                                         |          |          | 1p - 2p                  |                               |                                                            |
|                            |                           |                                         |          |          | Accounting Workshop      |                               |                                                            |
|                            | 2pm                       |                                         |          |          |                          |                               |                                                            |
|                            |                           |                                         |          |          | 2:30p - Group Assignment |                               |                                                            |
|                            | 3pm                       |                                         |          |          |                          |                               |                                                            |
|                            |                           |                                         |          |          |                          |                               |                                                            |

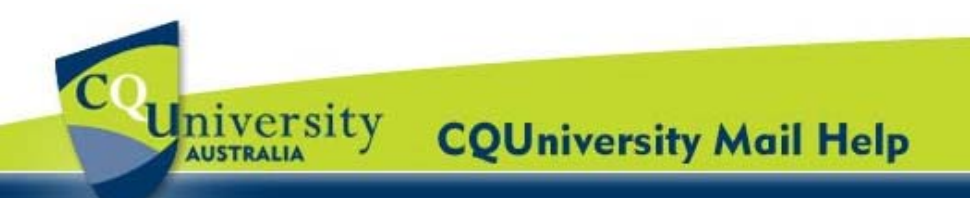

## Getting Started with Calendar for Students (continued)

### Change the view of your online Calendar

When you open the full version of your online calendar, it displays a weekly view with the current day highlighted.

- 1. To change your calendar view, click the tabs in the upper-right corner of the view.
- 2. Alternatively, click "**Settings**" option located in the top-right corner of the Calendar window.

Select the "**General**" tab and students can customize the calendar settings by changing the date and time formats, the day the week starts on, and whether to show weekends.

| Quiversity              |       |        |          | Search my ca | alendars Show search op | dena     |              |       |
|-------------------------|-------|--------|----------|--------------|-------------------------|----------|--------------|-------|
| Create event Quic       | k add | Teday  | Jan 10   | - 14 2011    | C Print Refresh         | Day Week | Month 4 Days | Agend |
| January 2011            | 00    |        | Men 10/1 | Tue 11/1     | Wed 12/1                | The 131  | Fri 14/1     | /     |
| SMTWT                   | FS    | GMT+10 |          |              |                         |          |              |       |
| 26 27 28 29 30          | 31 1  |        |          |              |                         |          |              |       |
| 2 3 4 5 6               | 78    | 10am   |          |              |                         |          |              |       |
| 9 10 11 12 13           | 14 15 |        |          |              |                         |          |              |       |
| 10 1/ 18 19 20          | 21 22 | 11am   |          |              |                         |          |              |       |
| 30 31 1 2 3             | 4 5   |        |          |              |                         |          |              |       |
| My calendars            |       | 12pm   |          |              |                         |          |              |       |
| c9999999@cqumail.c      | com 🖬 | 1pm    |          |              |                         |          |              |       |
| Tasks                   |       |        |          |              |                         |          |              |       |
| Add Settings            |       | 2pm    |          |              |                         |          |              |       |
| Other calendars         |       |        |          |              |                         |          |              |       |
| Add a coworker's calend | for . | 3pm    |          |              |                         |          |              |       |
| Australian Holidays     |       |        |          |              |                         |          |              |       |
| Add ¥ Settings          |       | 4pm    |          |              |                         |          |              |       |
|                         |       |        |          |              |                         |          |              |       |
|                         |       | shu    |          |              |                         |          |              |       |

| Calendar Settings       |                                                                                          |
|-------------------------|------------------------------------------------------------------------------------------|
| General Calendars Mobil | e Setup                                                                                  |
| « Back to calendar Save | Cancel                                                                                   |
| Language:               | English (US)                                                                             |
| Country:                | Australia                                                                                |
|                         | (choose a different country to see other time zones)                                     |
| Your current time zone: | (GMT+10:00) Eastern Time - Brisbane Label:                                               |
|                         | Display all time zones                                                                   |
|                         | Show an additional time zone                                                             |
| Date format:            | 31/12/2011                                                                               |
| Time format:            | 1:00pm                                                                                   |
| Week starts on:         | Sunday 💌                                                                                 |
| Working hours           | Show a warning to other people when they invite me to an event outside my working hours: |
|                         | Sun Mon Tue Wed Thu Fri Sat                                                              |
|                         | 9:00am to 5:00pm 8 hours                                                                 |
| Show weekends:          | O Yes                                                                                    |
|                         | No                                                                                       |

### Create a New Event

 Click "Create event" located on the left of the event details page.

Alternatively, click a spot on the calendar and drag to create an event of more than 1 hour. Then type the event title in the box.

 Click "Create Event" to immediately publish the event or click "Edit event details" to continue setting up the event.

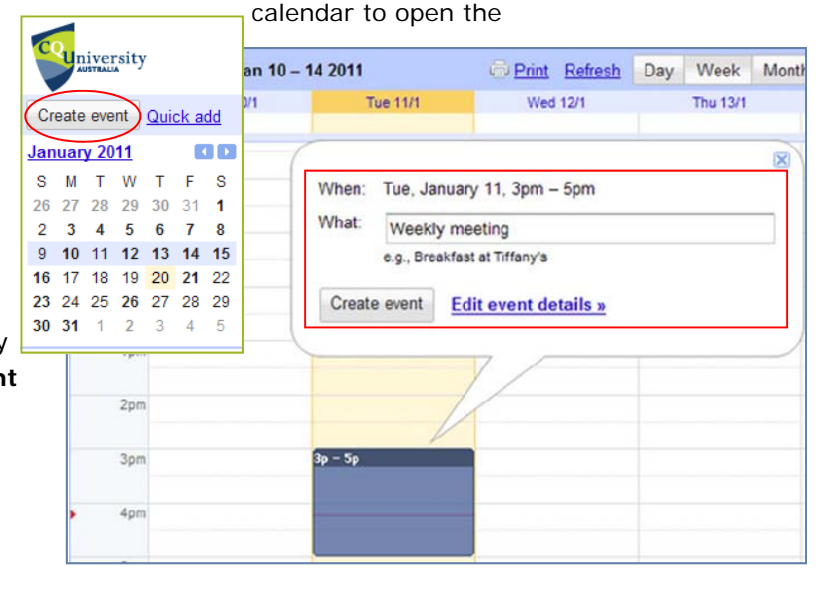

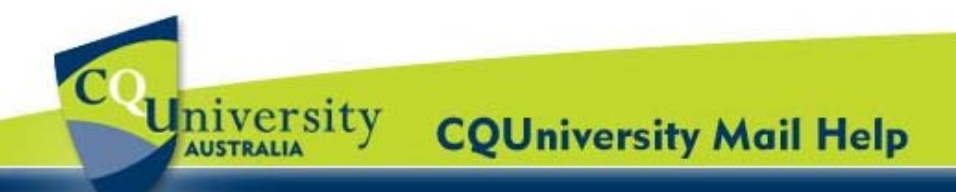

# Getting Started with Calendar for Students (continued)

- Enter details such as recurrence, attendees, an agenda and a reminder.
- 4. Click "Save".

#### **Recurring Meeting**

- 1. Open the meeting.
- 2. Select the "Repeat" check-box.
- Choose from the different options on the Repeat window (example right).
- 4. Click "Done".

#### Set an Event Reminder

- 1. Open the meeting.
- In the Event Details tab under Reminders, click
  "Add a reminder".
- Choose the type of reminder you want (pop-up or email message) and when you want to receive it.

Remove the reminder you do not want by clicking on the blue cross.

4. Click "Done".

#### **Reminder Settings for a full Calendar**

- In the top-right corner of the window, select "Settings" and "Calendar Settings".
- Click the "Calendar" tab and select the "Notifications" link for the calendar.

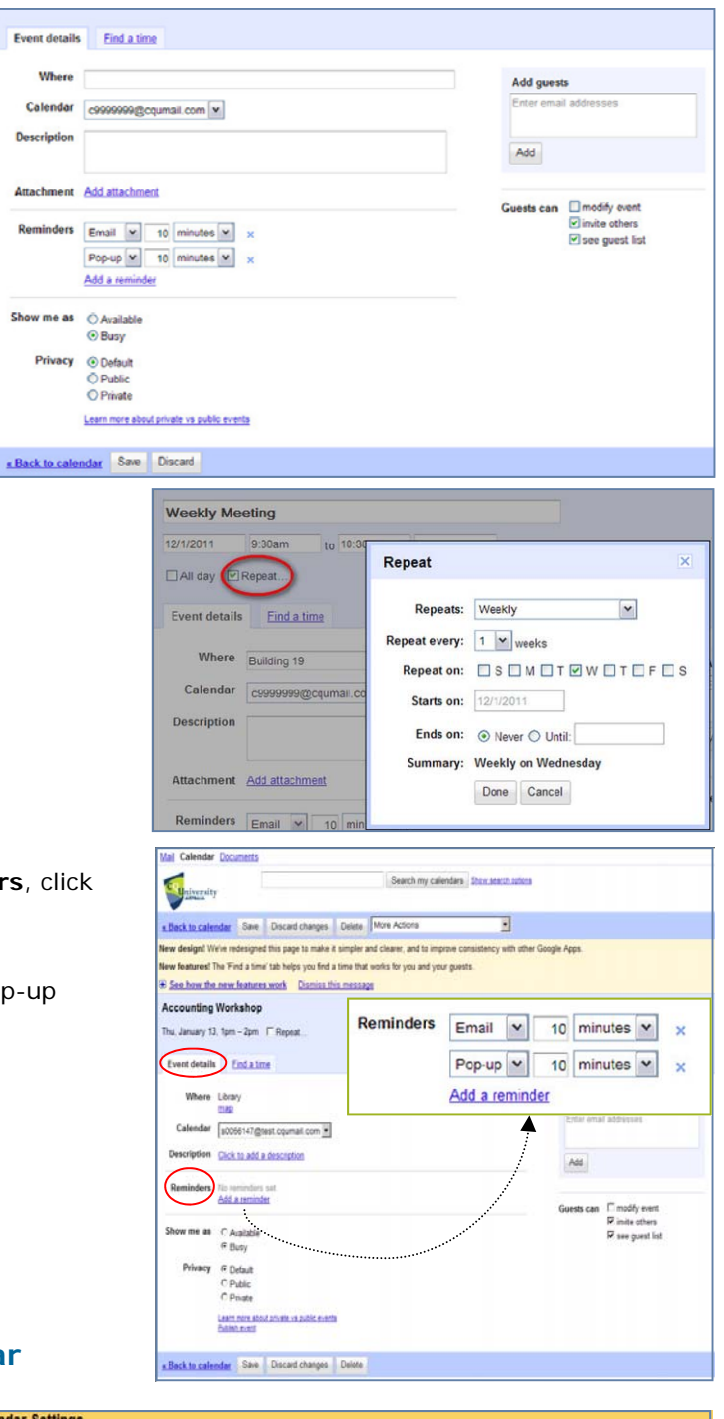

| Back to Calendar                              |              |               |
|-----------------------------------------------|--------------|---------------|
| Ity Colendars Calendars I can view and modify | SHOW IN LIST | NOTIFICATIONS |
| = s0056147@test.cgumail.com                   | R            | Notifications |
| Social                                        | 되            | Notrications  |
| Tasks                                         | R            |               |

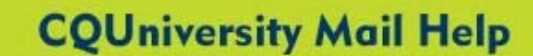

# Getting Started with Calendar for Students (continued)

3. In the Event reminders section, click "Add a reminder".

Iniversity

AUSTRALIA

 Students can choose the default settings for event reminders. For example, students can be reminded of events in their online calendar by email and/or a pop-up message.

| s0056147@test.cqumail.co                                  | m Details                                                 |                                                                    |
|-----------------------------------------------------------|-----------------------------------------------------------|--------------------------------------------------------------------|
| Calendar Details Share this Calendar Details              | alendar Notifications                                     |                                                                    |
| « Back to calendar Save Ca                                | ancel                                                     |                                                                    |
| Event reminders:<br>Unless otherwise specified by the ind | dividual event.                                           | No reminders set Add a reminder                                    |
| By default, remind me via                                 | Email I 10 minute<br>Pop-up I 10 minute<br>Add a reminder | before each event <u>remove</u><br>before each event <u>remove</u> |

Click "Remove" to cancel a reminder.

5. Click "Save".

#### Print your Calendar

- 1. Students can select the calendars they want to print from their **My Calendars** list (pictured right).
- 2. In the top-right corner of the calendar, select the view that you want to print. *For example*, the day or week.

Thu 1/20

Print Refresh

Fri 1/2'

Day Week Month 4 Days Agenda

Sat 1/22

| C                      | <b>U</b> R | ivei | sity  | r    |    |     |  |  |
|------------------------|------------|------|-------|------|----|-----|--|--|
| Create event Quick add |            |      |       |      |    |     |  |  |
| <u>Jan</u>             | uar        | y 20 | 11    |      | E  |     |  |  |
| s                      | М          | т    | w     | т    | F  | s   |  |  |
| 26                     | 27         | 28   | 29    | 30   | 31 | 1   |  |  |
| 2                      | 3          | 4    | 5     | 6    | 7  | 8   |  |  |
| 9                      | 10         | 11   | 12    | 13   | 14 | 15  |  |  |
| 16                     | 17         | 18   | 19    | 20   | 21 | 22  |  |  |
| 23                     | 24         | 25   | 26    | 27   | 28 | 29  |  |  |
| 30                     | 31         | 1    | 2     | 3    | 4  | 5   |  |  |
| Му                     | cale       | enda | ars   |      |    | Ε   |  |  |
| s0(                    | 0561       | 47@  | )test | .cqu | ma | . 🗖 |  |  |
| So                     | cial       |      |       |      |    |     |  |  |
| Ta                     | ake        |      |       |      |    |     |  |  |

| 3. | Click "Print". |  |
|----|----------------|--|

Ned 1/19

 In the Clandar Print Preview window, students will be able to select from a font size, page orientation and other options.

Select the options you want and then click "Print".

|            | Sun 1/16                                           | Ren 1/17 | Tucl/18 | an Holiday's 50r | Thu 1/20 | niva                                     | Set22 |
|------------|----------------------------------------------------|----------|---------|------------------|----------|------------------------------------------|-------|
| 12.00      |                                                    |          |         |                  |          |                                          |       |
|            |                                                    |          |         |                  |          |                                          |       |
| 259        |                                                    |          |         |                  |          |                                          |       |
| 190        |                                                    |          |         |                  |          |                                          |       |
| -414       | England (201 e<br>Australis (201<br>1:20pm- 7:20pm |          |         |                  |          | England e<br>Australia<br>1:20pm- 7:20pm |       |
| 29.00      |                                                    |          |         |                  |          |                                          |       |
|            | -                                                  |          |         |                  |          | -                                        |       |
|            |                                                    |          |         |                  |          |                                          |       |
| -          |                                                    |          |         |                  |          |                                          |       |
| 69.M       |                                                    |          |         |                  |          | -                                        |       |
| 194        |                                                    |          |         |                  |          |                                          |       |
|            | $\square$                                          |          |         |                  |          |                                          |       |
|            |                                                    |          |         |                  |          |                                          |       |
| 28.0       |                                                    |          |         |                  |          |                                          |       |
| 1894       |                                                    |          |         |                  |          |                                          |       |
|            |                                                    |          |         |                  |          |                                          |       |
|            |                                                    |          |         |                  |          |                                          |       |
|            |                                                    |          | _       |                  |          |                                          |       |
| Ize        |                                                    | Norma    |         |                  |          |                                          |       |
| atio       | on:                                                | Auto     | •       |                  |          |                                          |       |
|            |                                                    |          |         |                  |          |                                          |       |
| eve<br>lec | ents you<br>lined.                                 | V        |         |                  |          |                                          |       |
| e v        | Vhite:                                             |          |         |                  |          |                                          |       |